DDDDDD

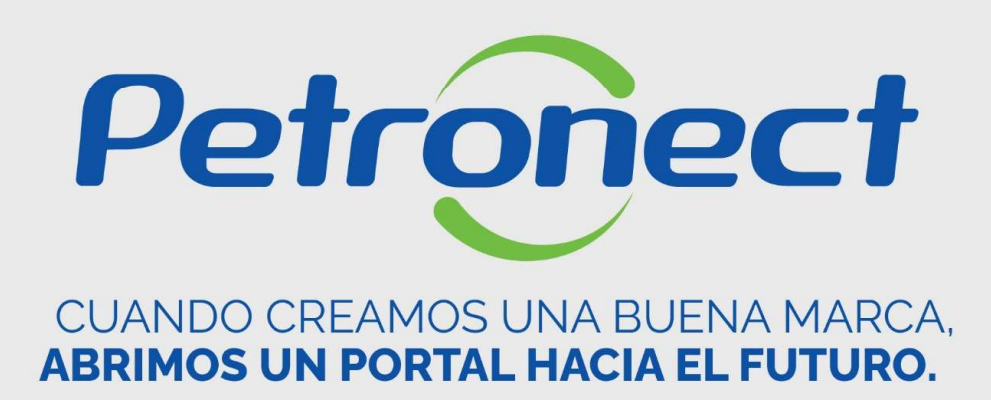

**Enviar Propuestas en la Subasta** 

ATD-MT-0283

### Envio de ofertas

- 1. Ingrese el valor de la próxima oferta en la columna "Precio de oferta";
- 2. Después de ingresar la oferta, presione el botón "Dar la oferta";

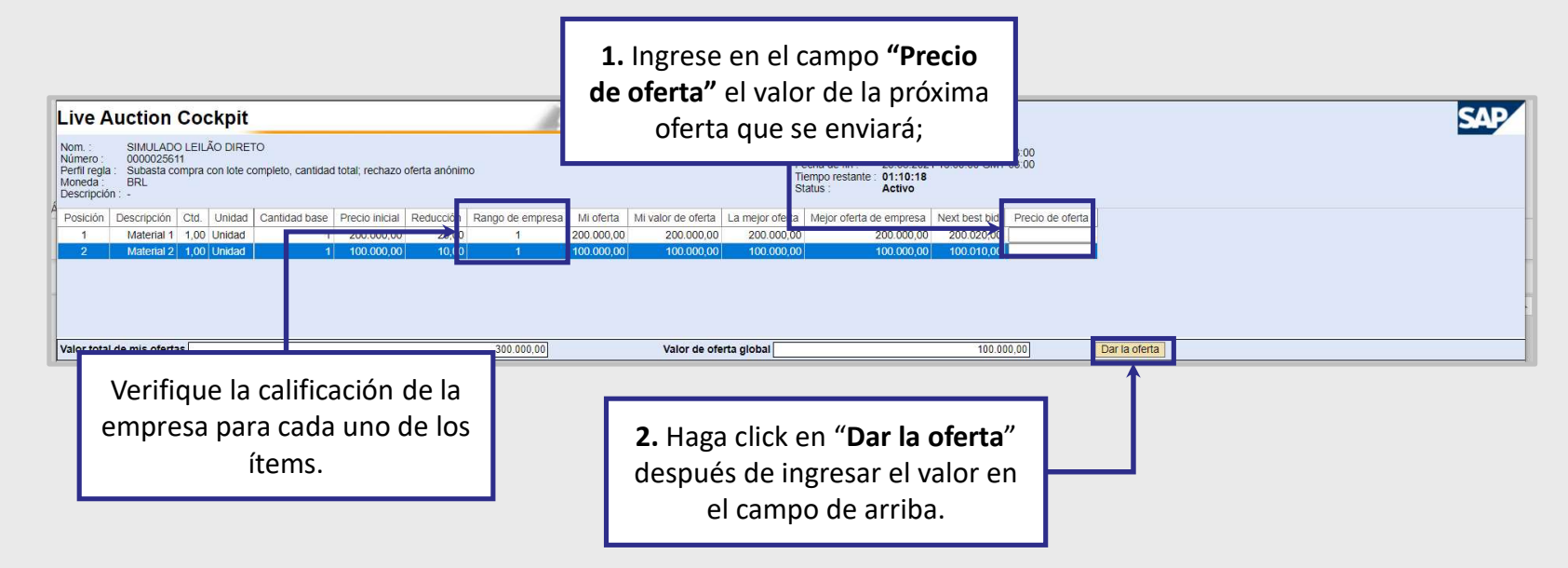

### Atención:

- 1. Tenga mucho cuidado con el número de decimales al enviar ofertas.
- 2. Para enviar ofertas, no utilice el separador de millar. Ponga comas solo en valores con centavos.

# DDDDDD

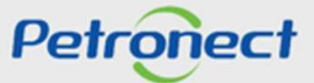

Enviar Propuestas en la Subasta

### Confirmación de oferta

El sistema presentará un mensaje confirmando la presentación de la oferta, que mostrará el valor total de la oferta y para qué ítem, y debe hacer click en "**OK**" para que se envíe la oferta.

| Confirmar acción                                                                                                    | ×                                                                    |  |
|----------------------------------------------------------------------------------------------------|----------------------------------------------------------------------|--|
| Está emitiendo un valor de oferta total de 200.020,00 BRL para las posiciones siguientes:<br>Posición 1: 200.020,00 BRL |                                                                      |  |
| OK                                                                                                    | Cancelar                                                             |  |
|                                                                                                    | ,                                                                    |  |
|                                                                                                    |                                                                      |  |
|                                                                                                    | Haga click en " <b>OK</b> " para confirmar el<br>envío da la oferta. |  |

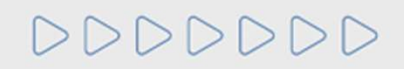

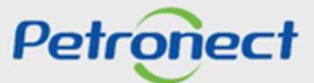

Enviar Propuestas en la Subasta

### Registro de oferta en el chat

Se mostrará un mensaje de la oferta enviada en el área "Mensajes de chat y del sistema".

| Live Auction Cockpit                                                                                                    | SAP                                           |  |
|----------------------------------------------------------------------------------------------------|-----------------------------------------------|--|
| Nom.: SIMULADO LEILÃO DIRETO Señor Diego Horácio   Número: 0000026511 Señor Diego Horácio   Pertil regla: Stubasta dor: 25 06 2021 143:00 00 GMT-03:00   Pertil regla: Stubasta compra con lote completo, cantidad total; rechazo oferta anónimo Fecha de fin: 25 06 2021 16:00:00 GMT-03:00   Moneda: BRL BRL Status: Activo                                                                                                    |                                               |  |
| Posición Descripción Ctd. Unidad Cantidad base Precio inicial Reflucción Rango de empresa Mi oferta Mi valor de oferta La mejor oferta de empresa Next best bid Precio de oferta                                                                                                    |                                               |  |
| 2     Material 2     1,00     Unided     1     100,000,00     1     100,000,00     100,000,00     100,000,00     100,000,00     100,000,00     100,000,00     100,000,00     100,000,00     100,000,00     100,000,00     100,000,00     100,000,00     100,000,00     100,000,00     100,000,00     100,000,00     100,000,00     100,000,00     100,000,00     100,000,00     100,000,00     100,000,00     100,000,00     100,000,00     100,000,00     100,000,00     100,000,00     100,000,00     100,000,00     100,000,00     100,000,00     100,000,00     100,000,00     100,000,00     100,000,00     100,000,00     100,000,00     100,000,00     100,000,00     100,000,00     100,000,00     100,000,00     100,000,00     100,000,00     100,000,00     100,000,00     100,000,00     100,000,00     100,000,00     100,000,00     100,000,00     100,000,00     100,000,00     100,000,00     100,000,00     100,000,00     100,000,00     100,000,00     100,000,00     100,000,00     100,000,00     100,000,00     100,000,00     100,000,00     100,000,00     100,000,00     100,000,00 |                                               |  |
| Valor total de mis ofertas   300 020,00   Verifique la nueva clasificación de la empresa   200,00   Daria oferta     Detalles   Cálculo   Historial   100   100   100   100   100   100   100   100   100   100   100   100   100   100   100   100   100   100   100   100   100   100   100   100   100   100   100   100   100   100   100   100   100   100   100   100   100   100   100   100   100   100   100   100   100   100   100   100   100   100   100   100   100   100   100   100   100   100   100   100   100   100   100   100   100   100   100   100   100   100   100   100   100   100   100   100   100   100   100   100   100   100   100   100   100   100   100   100   100   100   100   100                                                                                                    |                                               |  |
| Mensajes de chat y del sistema Status comprador Offline 🗹                                                                                                    | Visualizar cronomarcador Todos los mensajes 🗸 |  |
| 12:0 6:2021 14:14:30 (MI-13:300 (Stetma): Se ha emitido su oferta para la posición 2     25:0 6:2021 14:48:05 (MI-13:300 (Stetma): Se ha emitido su oferta para la posición 2     25:0 6:2021 14:48:05 (MI-13:300 (Stetma): Se ha emitido su oferta para la posición 2     25:0 6:2021 14:33:01 (SMI-13:300 (Stetma): Se ha emitido su oferta para la posición 2     25:0 6:2021 14:33:01 (SMI-13:300 (Stetma): Se ha emitido su oferta para la posición 2     26:0 2021 14:33:01 (SMI-13:300 (Stetma): Se ha emitido su oferta para la posición 1     Verifique el mensaje en el chat                                                                                                    | Emigr                                         |  |

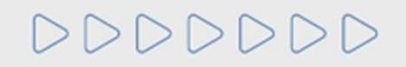

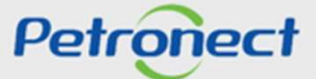

# Petronect

## CUANDO CREAMOS UNA BUENA MARCA, ABRIMOS UN PORTAL HACIA EL FUTURO.

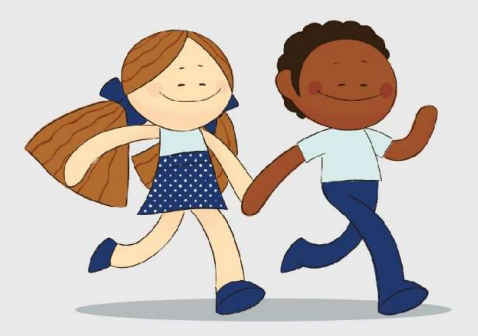

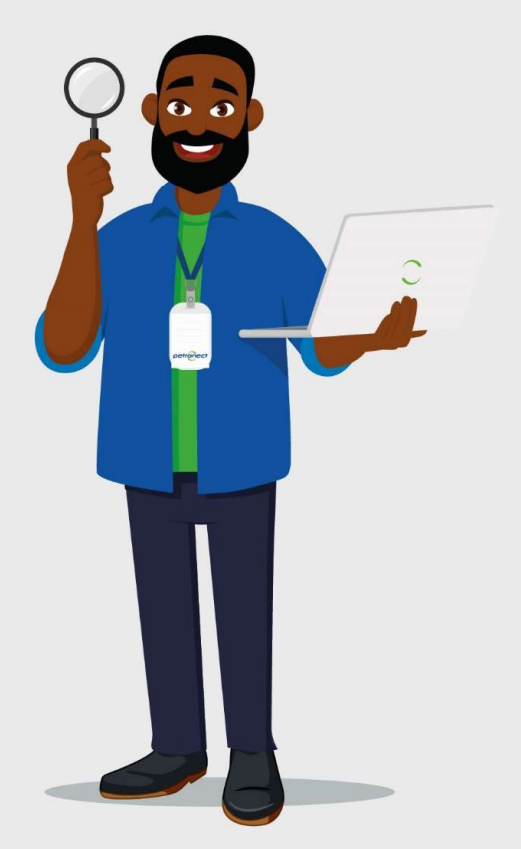